# 饭店企业在线申请星级评定与复核 操作手册

2023.06

## 目录

| 1、 | 系统登录      | 3  |
|----|-----------|----|
| 2、 | 饭店申请星评    | 4  |
|    | 2.1 注册账号  | 4  |
|    | 2.2饭店信息录入 | 6  |
|    | 2.3饭店申请星级 | 13 |
| 3、 | 饭店星级复核    | 14 |

## 1、系统登录

用户可用电脑浏览器打开文化和旅游部政府门户网站(网址是: https://www.mct.gov.cn,建议使用最新的谷歌或者火狐等浏览器打 开,很老的浏览器打开系统可能会在使用中遇到兼容问题),点击"政 务服务-办事大厅"这个功能栏,如下图:

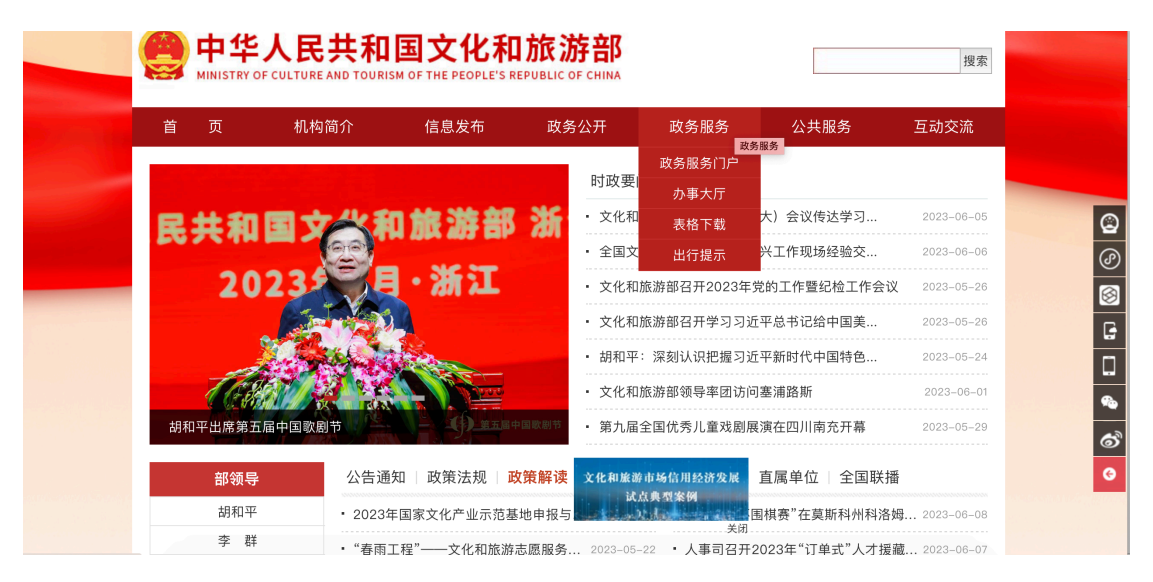

|              | 人民共和        | I国文化利<br>ISM OF THE PEOPLE'S F | <b>1旅游部</b><br>REPUBLIC OF CHINA |          |      | 搜索         |
|--------------|-------------|--------------------------------|----------------------------------|----------|------|------------|
| 首 页          | 机构简介        | 信息发布                           | 政务公开                             | 政务服务     | 公共服务 | 互动交流       |
| 含 当前位置: 首页 > | 政务服务 > 办事大厅 |                                |                                  |          |      |            |
| 🕕 政务服务       | ∎ 2         | か事大厅                           |                                  |          |      |            |
| 办事大厅         | ÷ • •       | 关于征集"六稳""六伢                    | R"政策措施落实有关                       | 问题线索和意见建 | 议的公告 | 2020-06-01 |
| 表格下载         | ▶ • ≡       | 非物质文化遗产保护]                     | 工作管理平台                           |          |      | 2022-03-01 |
| 出行提示         | » * š       | 小国及港澳台常驻代制                     | 表机构管理系统                          |          |      | 2020-12-16 |
|              | • 4         | 全国艺术科学规划项目                     | 目申报管理系统                          |          |      | 2018-03-27 |
|              | •           | 全国对外文化交流服绩                     | 务平台                              |          |      | 2019-01-30 |
|              | • 4         | 全国旅游监管服务平台                     | 台                                |          |      | 2018-05-14 |
|              | • 3         | 文化和旅游部出境旅游                     | 游组团社签证专办员                        | 管理系统     |      | 2019-06-13 |
|              | • 3         | 文化和旅游部信息报道                     | 送系统                              |          |      | 2018-03-27 |

在"办事大厅"页面里,点击"全国旅游监管服务平台",如下图:

然后进入全国旅游监管服务平台首页,如下图:

|                     |                | 通知公告                                                                                                    |
|---------------------|----------------|----------------------------------------------------------------------------------------------------|
|                     | (命) 旅行社枷行业组织入口 | 旅游市场主体信息查询入口                                                                                                    |
| <b>山</b> 星级饭店入口     | 全国导游资格考试报名入口   | 查询导游 查询旅行社 查询电子合同                                                                                                    |
| 全回中高级导游等级考试报<br>名入口 | ● 导遊入口         | ●病止号 ● ● |
|                     |                |                                                                                                    |

或者用户可直接用电脑浏览器打开全国旅游监管服务平台网址: https://mr.mct.gov.cn (建议使用最新的谷歌或者火狐等浏览器打 开,很老的浏览器打开系统可能会在使用中遇到兼容问题)。打开网 址后,会看到首页,在首页中,点击"星级饭店入口",如下图:

|      |      | 中华人民共和国文化<br>MINISTRY OF CULTURE AND TOURISM OF THE PEO<br>全国旅游监管服务平台 | 化和旅游部<br>ople's REPUBLIC OF CHINA |                                                                                   |
|------|------|-----------------------------------------------------------------------|-----------------------------------|-----------------------------------------------------------------------------------|
|      |      |                                                                       |                                   | 通知公告                                                                              |
|      |      |                                                                       |                                   |                                                                                   |
|      | 0    | 旅游管理部门入口                                                              | (命) 旅行社和行业组织入口                    | 旅游市场主体信息查询入口                                                                      |
|      |      | 星级饭店入口                                                                | 全國导游资格考试报名入口                      | 查询导游 查询旅行社 查询电子合同                                                                 |
|      |      | 全回中高级导游等级考试报<br>名入口                                                   | ▶ 导游入口                            | <b>导游证号</b>                                                                       |
|      |      | 在线培训学员入口                                                              | 前後 旅游民宿入口                         | 注:为最升型的使用体验。遵免更面描位学情况出现,建议忽转调整<br>器升级30E10及以上版本,或者使用量量的Ghrome、Fireforgig是<br>音句导致 |
| 显示菜单 | i in | 1-1-N                                                                 | in the second                     | and the second second                                                             |

## 2、饭店申请星级评定

### 2.1 注册账号

在星级饭店登录页面,还未注册账号的饭店用户,需点击"旅游

饭店星级申请"按钮。已经注册账号但还未申请星级的饭店用户,可 输入已注册的账号和密码进行登录。

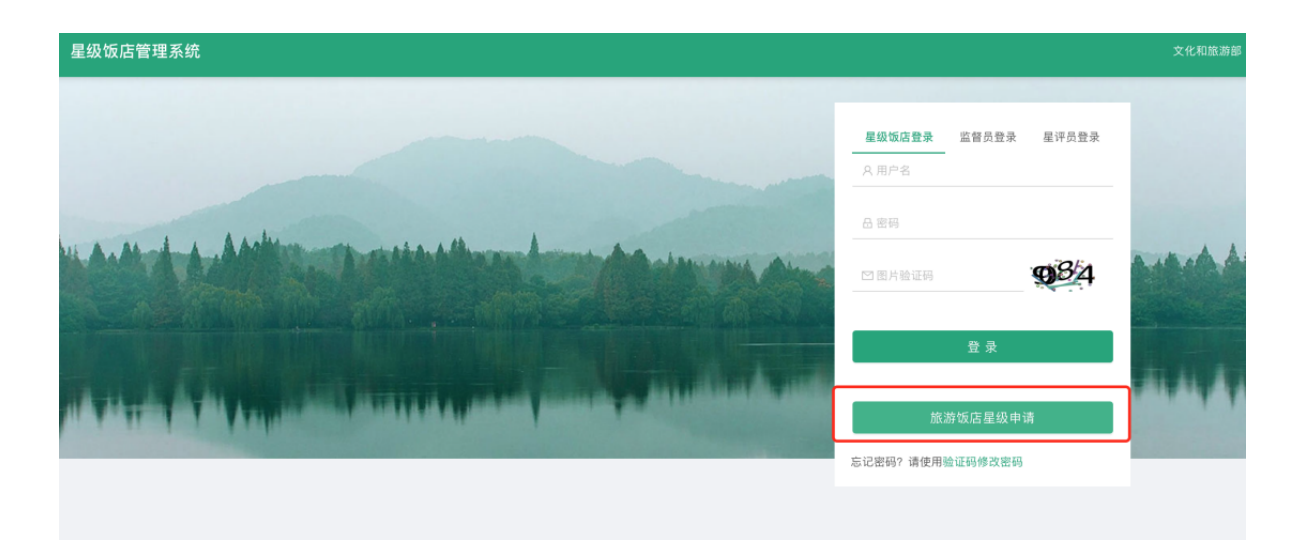

对于还未注册账号的饭店用户,需点击"旅游饭店星级申请"进入注册页面,首先要填写饭店企业信息,然后注册管理员登录账号, 账号为手机号。

需要注意的是:同一个统一社会信用代码只能填一次,不允许用不同 的手机号多次使用同一个统一社会信用代码,进行重复注册。

| 吸饭店评定系统     |                     |                 |          |
|-------------|---------------------|-----------------|----------|
| 注册 (* 为必填项) |                     |                 |          |
|             | 1 填写饭店企业信息          | (2) 完善管理员信息     | (3) 完成注册 |
|             | * 星级饭店所在地           | $\bigcirc$      | <u> </u> |
|             |                     |                 | V        |
|             | * 星级饭店名称(星级饭店名称与获得的 | 证书和标牌一致,请准确填写!) |          |
|             | 请输入星级饭店民称           |                 |          |
|             | * 企业名称              |                 |          |
|             | 请输入星级饭店企业全称         |                 |          |
|             | * 统一社会信用代码          |                 |          |
|             | 请输入星级饭店企业的统一社会信用代   | 码               |          |
|             | * 营业执照              |                 |          |
|             | 点击上传                |                 |          |
|             | 宫业执照                |                 |          |

| 星级饭店评定系统 |                          |       |         |
|----------|--------------------------|-------|---------|
| (> 填3    | 写饭店企业信息2 完善              | 管理员信息 | 3 完成注册  |
| * 管理员妇   | 生名                       |       |         |
| 管理员奖     | 姓名                       |       |         |
| * 手机号码   | Э                        |       |         |
| 请输入管     | 管理员手机号码                  |       |         |
| * 账号密码   | д                        |       |         |
| 请输入8     | 3-16位密码,由数字、大小写字母和特殊字符组合 |       | ø       |
| * 确认密码   | <u>a</u>                 |       |         |
| 请输入8     | 8-16位密码,由数字、大小写字母和特殊字符组合 |       | Ø       |
| * 图片验证   | 正码                       |       |         |
| 请输入目     | 图片验证码                    |       | 038     |
| * 验证码    |                          |       |         |
| 请输入知     | 垣信验证码                    |       | 获取短信验证码 |
|          | 上一步                      | 下一步   |         |

2.2 饭店信息录入

注册账号后,要重新登录系统,进入系统后,可进行星级申请。

|    | 星级饭店管理系统            | 总览                                | A测试饭店1126    | G退出     |
|----|---------------------|-----------------------------------|--------------|---------|
|    |                     |                                   | 操作手册   热线电话: | 0519-88 |
| 欢迎 | ,测试饭店1126           |                                   |              |         |
|    |                     |                                   |              |         |
|    | 通知公告                |                                   |              |         |
|    | 暂无数据                |                                   |              |         |
|    |                     |                                   |              |         |
|    | 业务办理                |                                   |              |         |
|    |                     |                                   |              |         |
|    | ■ 权限管理<br>用户信息,密码管理 | 企业信息和星级申请           企业基本信息和星级申请管理 |              |         |

星级申请首先需填写所要求的信息:企业信息、饭店总体情况、 饭店设计施工单位及设施设备来源、饭店装修用材及设施设备规模、 规格和服务项目。

企业信息

| 星级饭店评定系统 |                   |                   |                    | ② 尺李四 G退出登录               |
|----------|-------------------|-------------------|--------------------|---------------------------|
| 饭店信息     | 首页 / 饭店信息         |                   |                    |                           |
|          |                   |                   |                    |                           |
|          | 1 饭店企业信息          | 2 饭店总体情况          | 3 饭店设计施工单位及设施设备来源  | - 4 饭店装修用材及设施设备规模、规格和服务项目 |
|          | 基本信息(* 为必填项)      |                   |                    |                           |
|          | *企业名称             |                   | * 统一社会信用代码         |                           |
|          | 测试饭店1126          |                   | 423123123213213343 |                           |
|          | * 星级饭店名称(星级饭店名称与获 | 得的证书和标牌一致,请准确填写!) |                    |                           |
|          | 测试饭店1126          |                   |                    |                           |
|          | * 手机号码            |                   |                    |                           |
|          | 请输入电话或手机号         |                   |                    |                           |
|          | 保存 下一步            |                   |                    |                           |
|          |                   |                   |                    |                           |
|          |                   |                   |                    |                           |

### 饭店总体情况

| ✓ 饭店企业信息 2 饭店总体情                     | <b>第</b> 况 3 饭店设计施工单位及设施 | 6设备来源 — 4 饭店装修用材及设施设备规模、规格和服务项目 |
|--------------------------------------|--------------------------|---------------------------------|
| 基本信息 (* <mark>为必填项)</mark><br>* 详细地址 |                          |                                 |
| 常州市天宁区常州站                            |                          | ③点击定位                           |
| 饭店名称(* 为必填项)                         |                          |                                 |
| * 饭店名称(中文)                           | * 饭店名称(英文)               |                                 |
| 测试饭店1126                             | 请输入饭店名称 (英文)             |                                 |
|                                      | 请输入饭店名称(英文)              |                                 |
| 法人代表姓名(* 为必填项)                       |                          |                                 |
| * 法人代表姓名(中文)                         | * 法人代表姓名(英文)             |                                 |
| 请输入法人代表姓名                            | 请输入法人代表姓名(英              | 文)                              |
| 请输入法人代表姓名(中文)                        | 请输入法人代表姓名(英文)            |                                 |
| 总经理姓名 (* 为必填项)                       |                          |                                 |
| *总经理姓名(中文)                           | *总经理姓名(英文)               | * 邮箱                            |
| 请输入总经理姓名                             | 请输入总经理姓名 (英文)            | 请输入邮箱                           |
|                                      |                          |                                 |
| 电话号码(含区号)( <mark>* 为必填项)</mark>      |                          |                                 |
| * 电话号码(含区号)                          | * 传真号码(含区号)              |                                 |
| 请输入电话号码 (含区号)                        | 请输入传真号码 (含区号)            |                                 |
|                                      |                          |                                 |
| 饭店网址 (* 为必填项)                        |                          |                                 |

| 饭店网址(* 为必填项) | 饭店网址 | (* | 为必填项) |
|--------------|------|----|-------|
|--------------|------|----|-------|

|                                                                                                    | * 邮政编码                                    |                                                                       |             |    |
|----------------------------------------------------------------------------------------------------|-------------------------------------------|-----------------------------------------------------------------------|-------------|----|
| 请输入饭店网址 (域名)                                                                                                    |                                           | 请输入邮政编码                                                               |             |    |
|                                                                                                    |                                           |                                                                       |             |    |
| 地理位置(* 为必填项)                                                                                                    |                                           |                                                                       |             |    |
| * 地理位置                                                                                                    | * 距飞机场                                    |                                                                       | * 距火车站      |    |
| ○ 位于城市范围 ○ 位于城市中心 ○ 位于旅游景区或度假区                                                                                                    | 位于城市范围 🔷 位于城市中心 🔷 位于旅游景区或度假区 请输入距飞机场 (公里) |                                                                       | 请输入距火车站(公里) | 公里 |
| * 距长途汽车站                                                                                                    |                                           | * 距码头                                                                 |             |    |
| 请输入距长途汽车站 (公里)                                                                                                    | 公里                                        | 请输入距码头 (公里)                                                           |             | 公里 |
|                                                                                                    |                                           |                                                                       |             |    |
| 11回22075年 (700000)<br>*经济类型<br>国有 集体 私警 联营 股份合作 有限责<br>港澳台投资 其他                                                                                                    | 任  股份有限  外商投资                             | * 中外合资:外资比例<br>请输入外资比例(%)                                             |             |    |
| 11回転10分離 ( ) 2000(00)<br>* 经济类型<br>国有 集体 私営 联営 股份合作 有限责<br>港湾台投资 其他<br>所有者 (股东) (* 力必填项)                                                                           | 任 🗌 股份有限 🗌 外商投资                           | * 中外合资:外资比例<br>请输入外资比例 (%)                                            |             |    |
| (1)(1)(1)(2)(1)(2)(2)(2)(2)(2)(2)(2)(2)(2)(2)(2)(2)(2)                                                                                                    | 任  股份有限 🤇 外商投资                            | * 中外合资:外资比例<br>请输入外资比例(%)                                             |             |    |
| () () () () () () () () () () () () () (                                                                                                    | 任 ○ 啟份有限 ○ 外商投资<br>(股东)                   | * 中外合资:外资比例<br>请输入外资比例(%)<br>请输入所有者(股东)                               | 请输入所有者 (股东) |    |
| (maxing) (* 2000年40)     * 经济类型     回有 魚体 私営 联营 股份合作 有限责     港湾台投资 其他     所有者 (股东)     请输入所有者 (股东)     请输入所有者 (股东)     订编【/ 5 / 5 / 4 / 5 / 5 / 4 / 5 / 5 / 5 / 5  | 任  股份有限 🤇 外商投资<br>( ( ( )))               | * 中外合资:外资比例<br>请输入外资比例(%)<br>请输入所有者(股东)                               | 请输入所有者(股东)  |    |
| (Ⅲ回2月2重、2月2日(2)<br>● 经济类型<br>○ 国有 ○ 集体 ○ 私営 ○ 联営 ○ 股份合作 ○ 有限责<br>○ 港湾台投资 ○ 其他<br>所有者 (股东) (* 为必填项)<br>● 所有者 (股东)<br>请输入所有者<br>//////////////////////////////////// | 任 ○ 股份有限 ○ 外商投资<br>(股东)                   | <ul> <li>中外合资:外资比例</li> <li>请输入外资比例(%)</li> <li>请输入所有者(股东)</li> </ul> | 请输入所有者 (股东) |    |

| 开业时间(* 为必填项)           |                 |   |                                                   |   |
|------------------------|-----------------|---|---------------------------------------------------|---|
| * 开业时间                 |                 |   |                                                   |   |
| 开业时间                   |                 |   |                                                   | Ë |
|                        |                 |   |                                                   |   |
| 投资情况(* 为必填项)           |                 |   |                                                   |   |
| * 正式营业前投资总额            |                 |   |                                                   |   |
| 请输入正式营业前投资总额 (万元)      |                 |   |                                                   |   |
| *第一次装修改造投资额            | * 时间            |   | * 至                                               |   |
| 请输入第一次装修改造投资额 (万元)     | 时间              | Ë | 至                                                 | Ë |
| 第二次装修改造投资额             | 时间              | I | 至                                                 |   |
| 请输入第二次装修改造投资额 (万元)     | 时间              | Ë | 至                                                 | Ë |
| 第三次装修改造投资额             | 时间              | 1 | 至                                                 |   |
| 请输入第三次装修改造投资额 (万元)     | 时间              | Ë | 至                                                 | Ë |
| 建筑情况 (* 为必填项)          |                 |   |                                                   |   |
| * 占地面积                 | *建筑面积           |   | * 容积率                                             |   |
| 请输入占地面积(平方米)           | 请输入建筑面积(平方米)    |   | 请输入容积率(%)                                         |   |
| *绿化面积                  | *饭店楼栋数          |   | * 每栋楼层数为(分别为)(多个以逗号分开)                            |   |
| 请输入绿化面积(平方米)           | 饭店由多少栋楼组成       |   | 每栋楼层数为(分别为)(多个以逗号分开)                              |   |
| - 珠化咖啡<br>请输入绿化面积(平方米) | - <b>议后包</b> 物政 |   | • 季晩(安辰数)(27約)3)(多个以道号分开)<br>毎栋楼屋数为(分别为)(多个以道号分开) |   |

| 轻营者(含总经理、副总经理)资格(* <mark>为必填</mark> 项)<br>总经理或副总经理     |               |                                     |
|--------------------------------------------------------|---------------|-------------------------------------|
| 请输入总经理或副总经理                                            |               |                                     |
| 总经理或副总经理资格连续五年以上担任高级管理职位的饭店名称                          |               |                                     |
| 请输入总经理或副总经理资格连续五年以上担任高级管理职位的饭店名称                       |               | 请输入总经理或副总经理资格连续五年以上担任高级管理职位的饭店名称    |
|                                                        |               |                                     |
| 请输入总经理或副总经理资格连续五年以上担任高级管理职位的饭店名称                       |               |                                     |
| 连续两年以上接收饭店管理专业教育或培训的院校名称及所获学位或证书                       |               |                                     |
| 请输入连续两年以上接收饭店管理专业教育或培训的院校名称及所获学位或证书                    |               | 请输入连续两年以上接收饭店管理专业教育或培训的院校名称及所获学位或证书 |
|                                                        |               |                                     |
| 请输入连续两年以上接收饭店管理专业教育或培训的院校名称及所获学位或证书                    |               |                                     |
| 总经理是否(是 否)持有全国旅游行业岗价培训指导委员会储发的《旅游行业管理人员岗价时             | 印条培训证         |                                     |
| 小江本定日(定、日)1979王国版研订並内证相如1997安贝云版及1976版研订並自注八贝内证4<br>本》 | 6733 YE MI NE |                                     |

| * 饭店员工总人数(人)   | * 男(人)  | *女(人)    |  |
|----------------|---------|----------|--|
| 请输入饭店员工总人数 (人) | 请输入男(人) | 请输入女 (人) |  |
| *大专以上学历者(人)    |         |          |  |
| 请输入大专以上学历者 (人) |         |          |  |
|                |         |          |  |
| 上一步 保存 下一步     |         |          |  |

### 饭店设计施工单位及设施设备来源

|                                                                                                    | 況 3                                                                                                    | 饭店设计施工单位及设施设备系                             | 来源 - 🕢 饭店装修用材及设施设备规模、规格和服务项目                                                                                   |
|----------------------------------------------------------------------------------------------------|----------------------------------------------------------------------------------------------------|--------------------------------------------|----------------------------------------------------------------------------------------------------|
| 饭店设计施工单位及设施设备来源(* 为必填项)                                                                                                    |                                                                                                    |                                            |                                                                                                    |
| * 饭店土建设计单位(包括所在地)                                                                                                    | * 饭店土建施工单位(包括所在地)                                                                                                    |                                            | * 饭店内装修设计单位(包括所在地)                                                                                             |
| 12                                                                                                    | 3123                                                                                                    |                                            | 123                                                                                                    |
| * 饭店内装修施工单位(包括所在地)                                                                                                    |                                                                                                    | *饭店建筑设计和装修设计主体说明                           |                                                                                                    |
| 123                                                                                                    |                                                                                                    | 点击上传                                       |                                                                                                    |
|                                                                                                    |                                                                                                    | WX20221111-171822@2x.p<br>请上传饭店建筑设计和装修设计主体 | ng<br>tr说明                                                                                                    |
| 15日日岫(州庄田夕平田日式夕日岫、法博完庄田昌夕从一人日論))                                                                                                    |                                                                                                    |                                            |                                                                                                    |
| 坝日吅牌(如使用多尖用吅或多吅牌,请填与使用取多的二十吅牌)                                                                                                    | *为必填项)                                                                                                    |                                            |                                                                                                    |
| 项目面牌(如此用多英用面或多面牌,调具与使用最多的二门面牌)<br>* 配电系统                                                                                                    | * 为必填项)<br>* 空调系统                                                                                                    |                                            | * 客用电梯                                                                                                    |
| ※日面か(以取用シ突出面域) 病具与医用電子目二(面が)<br>*配电系統<br>123                                                                                                    | * 为必填项)<br>* 空调系统<br>123                                                                                                    |                                            | * 客用电梯<br>123                                                                                                  |
| 项目ap#(以10月999月ap数ラap#,時共与10日東ラ10日」「ap#)<br>* 記电系統<br>123<br>* 电话交换机                                                                                                    | <ul> <li>为必填项)</li> <li>空调系统</li> <li>123</li> <li>计算机硬件系统</li> </ul>                                                           |                                            | * 客用电梯<br>123<br>* 管理信息系统                                                                                      |
| 项目aDAF(以12円多突HaD級ラGDAF,19項号12円面及)<br>*記电系統<br>123<br>*电话交换机<br>123                                                                                                    | * 为必填顶)<br>* 空调系统<br>123<br>* 计算机硬件系统<br>123                                                                                    |                                            | * 客用电梯<br>123<br>* 管理信息系统<br>123                                                                               |
| ※日面A#(以近州多突州面級ラαDM, 頃県与近州軍多时三丁面AM)<br>* 配电系统<br>123<br>* 电话交换机<br>123<br>* 闭路监控系统                                                                                                    | <ul> <li>为必填頂)</li> <li>空调系统</li> <li>123</li> <li>计算机硬件系统</li> <li>123</li> <li>使学监控系统</li> </ul>                              |                                            | <ul> <li>客用电梯</li> <li>123</li> <li>管理信息系统</li> <li>123</li> <li>中水处理系统</li> </ul>                             |
| ④日面AP (30℃H D 交H D D Z D D P T D D T T D D P T D D T T D D P T D D T T D D P T D D T T D D P T D D T T D D P T D D T T D D P T D D T T D D P T D D T T D D P T D D T T D D P T D D T D D T D T D D T D T D D T D T | <ul> <li>为必填页)</li> <li>空调系统</li> <li>123</li> <li>计算机硬件系统</li> <li>123</li> <li>截字监控系统</li> <li>123</li> </ul>                 |                                            | <ul> <li>客用电梯</li> <li>123</li> <li>管理信息系统</li> <li>123</li> <li>中水处理系统</li> <li>123</li> </ul>                |
| ※日面加#(30世州多英州面域多面加#、瑞典与世州電多时三十面加#) *記电系统  123  * 电话交换机  123  * 闭路监控系统  123  *石材俱养设备                                                                                                    | <ul> <li>为必填頂)</li> <li>空调系统</li> <li>123</li> <li>计算机硬件系统</li> <li>123</li> <li>楼宇监控系统</li> <li>123</li> <li>地毯清洗设备</li> </ul> |                                            | <ul> <li>客用电梯</li> <li>123</li> <li>管理信息系统</li> <li>123</li> <li>中水处理系统</li> <li>123</li> <li>地毯清洗剤</li> </ul> |

| * 卫生洁具                         | * 客房门锁    |     | * 床垫   |
|--------------------------------|-----------|-----|--------|
| 123                            | 123       |     | 123    |
| * 被/枕头                         | * 客用相     | 棉织品 |        |
| 123                            | 123       |     |        |
|                                |           |     |        |
| 项目品牌(厨具) (* 为必填项)              |           |     |        |
| * 徴具                           | * 17.4    |     | * 双具   |
| 123                            | 123       |     | 123    |
| 项目品牌(家具) <mark>(* 为必填项)</mark> |           |     |        |
| * 客房                           | *餐饮       |     | * 会议   |
| 123                            | 123       |     | 123    |
| *康乐                            |           |     |        |
| 123                            |           |     |        |
|                                | 项目品牌 (家具) |     |        |
| 项目品牌(地毯) (* 为必填项)              |           |     |        |
| * 客房                           | * 餐厅      |     | * 公共区域 |
| 123                            | 123       |     | 123    |
| 项目品牌(灯具) (* 为必填项)              |           |     |        |
| * 客房                           | * 餐厅      |     | * 大堂   |
| 100                            | 100       |     | 100    |
|                                |           |     |        |
| 项目品牌(洗衣设备)(* 为必填项)             |           |     |        |
| * 洗衣机                          | * 干洗机     |     | * 烘干机  |
| 123                            | 123       |     | 123    |
| * 烫平机                          |           |     |        |
| 123                            |           |     |        |
|                                |           |     |        |

上一步 保存 下一步

### 饭店装修用材及设施设备规模、规格和服务项目

| ✓ 饭店企业信息 ──── ✓ 饭店总体情况 ──                                                  | - 🕢 饭店设计施工单位及设施设备来源 - 🖪 饭店装修用材及设施设备规模、规格和服务项目 |
|----------------------------------------------------------------------------|-----------------------------------------------|
| 饭店装得用材 (* 为必填项)<br>• 建筑外墙<br>● 大理石 () 水泥板 () 釉面砖 () 其他                     |                                               |
| <ul> <li>前厅地面</li> <li>● 大理石 へ 木地板 い 地毯 育石板 水磨石 其他</li> </ul>              |                                               |
| *前厅墙壁<br>• 大理石 へ 木地 の 壁紙 の 頃涂 の 其他                                         |                                               |
| <ul> <li>前庁天花</li> <li>● 原结构 へ 木笼 玻璃 石膏板 其他</li> <li>・ ハ牡 ロ牛切映画</li> </ul> |                                               |
| <ul> <li>◎ 大理石 釉面砖 水麝石 马费克 其他</li> <li>* 公共卫生间墙面</li> </ul>                |                                               |
| <ul> <li>● 大理石 高档瓷砖 釉面砖 马赛克 其他</li> <li>• 公共卫生间天花</li> </ul>               |                                               |
| ④ 金属板 一 石膏板 一 泡沫板 一 其他                                                     |                                               |

| * 公共卫生间通风设备            |               |                 |                  |  |  |
|------------------------|---------------|-----------------|------------------|--|--|
| ● 排风扇 ○ 风口 ○ 其他        |               |                 |                  |  |  |
|                        |               |                 |                  |  |  |
| 客房情况(* 为必填坝)           |               |                 |                  |  |  |
| * 可供出租客房总数             |               | * 床位总数          |                  |  |  |
| 123                    |               | 123             |                  |  |  |
| *标准间(双床房)间数            | * 标准间(双床房)床位数 | * 标准间(大床房)间数    | *标准间(大床房)床位数     |  |  |
| 123                    | 123           | 213             | 123              |  |  |
| * 普通套房(两开间)间数          |               | " 普通套房(两开间)床位数  |                  |  |  |
| 123                    |               | 123             |                  |  |  |
| *豪华套房(三开间)间数           | *豪华套房(三开间)床位数 | *豪华套房(四开间及以上)间数 | *豪华套房(四开间及以上)床位数 |  |  |
| 123                    | 123           | 123             | 123              |  |  |
| * 残疾人客房间数              |               | * 残疾人客房床位数      |                  |  |  |
| 123                    |               | 123             |                  |  |  |
| * 70%以上客房的面积(不含卫生间和门廊) | * 70%以上客房层高   | * 70%以上客历       | 号卫生间的面积达到        |  |  |
| 123                    | m² 123        | m 123           | m²               |  |  |
| * 客房家具用材               |               |                 |                  |  |  |

| $\odot$ | 红木 | ○ 枫木 | ○榉木 | ○ 柚木 | <ul> <li>水曲柳</li> </ul> | <ul> <li>普通木材</li> </ul> | 其他 |
|---------|----|------|-----|------|-------------------------|--------------------------|----|
|         |    |      |     |      |                         |                          |    |

| 客房情况 - 客房布草(* 为必填项)                                                                            |         |
|------------------------------------------------------------------------------------------------|---------|
| *床单支纱规格(经纱 × 纬纱支数)                                                                             | *床单含棉量  |
| 123                                                                                            | 123     |
| ◎被套支纱规格(经纱 ¥ 纬纱支数)                                                                             | * 被套含棉量 |
| 123                                                                                            | 123     |
| ◎ 杭套支纱规格 (经纱 × 纬纱支数)                                                                           | * 校套会棉量 |
| 123                                                                                            | 123     |
| <ul> <li>客房情况 - 卫生间装修材料 (* 为必填项)</li> <li>*地面</li> <li>● 大理石 ○ 釉面時 ○ 水磨石 ○ 马赛克 ○ 其他</li> </ul> |         |
| "墙面<br>④ 大理石 〇 高档瓷砖 〇 釉面砖 〇 马赛克 〇 其他                                                           |         |
| * 天花<br>④ 金属板 〇 石膏板 〇 泡沫板 〇 其他                                                                 |         |
| * 梳妆台<br>● 天然大理石 〇 人造大理石 〇 塑料 〇 其他                                                             |         |

| * 通风设备 |              |      |
|--------|--------------|------|
| ◉ 排风扇  | 〇 风 <b>口</b> | ○ 其他 |

| *浴巾长 (mm)     | * 浴巾宽 (mm)  | * 浴巾重量 (g)   | * 浴巾支纱数(支) | * 浴巾含棉量 (%) |  |
|---------------|-------------|--------------|------------|-------------|--|
| 123           | 123         | 123          | 123        | 123         |  |
| *面巾长 (mm)     | *面巾宽 (mm)   | * 面巾重量 (g)   | *面巾支纱数(支)  | * 面巾含棉量 (%) |  |
| 123           | 123         | 123          | 123        | 123         |  |
| * 地巾长 (mm)    | *地巾宽 (mm)   | * 地巾重量 (g)   | * 地巾支纱数(支) | * 地巾含棉量 (%) |  |
| 123           | 123         | 123          | 123        | 123         |  |
| * 方巾长 (mm)    | * 方巾宽(mm)   | * 方巾重量(g)    | * 方巾支纱数(支) | * 方巾含棉量(%)  |  |
| 123           | 123         | <u>^</u> 123 | 123        | 123         |  |
| 餐饮设施(* 为必填项)  |             | 各房情况 - 卫生间仲早 |            |             |  |
| * 餐厅总数        |             |              | * 息座位数     |             |  |
| 125           |             |              | 125        |             |  |
| 餐饮设施 - 中餐厅(不含 | 包房)(* 为必填项) |              |            |             |  |
| 名称            | 面积 (m²)     |              | 经营菜系       | 座位数(个)      |  |
|               |             |              |            |             |  |

| * 合计: 面积                 |                                        |                                     | * 合计:座位数(个)   |      |                                |         | * 合计          | ·: 中餐厨房面积(m         | 1 <sup>2</sup> ) |
|--------------------------|----------------------------------------|-------------------------------------|---------------|------|--------------------------------|---------|---------------|---------------------|------------------|
| 123                      |                                        | (m²)                                | 2) 123        |      | 123                            | 123     |               |                     |                  |
|                          |                                        |                                     |               |      |                                |         |               |                     |                  |
| 管区设施 - 四管厅 (或外国符号<br>名称  | 3 菅厅) 蚁风味菅厅 5                          | 〒  町房面枳(* 7<br>而和 (m <sup>2</sup> ) | 5必項坝)         | 经营   | 品种                             |         |               | 座位数 (个)             |                  |
| 123                      |                                        | 123                                 |               | 12   | 3                              |         |               | 123                 | 添加               |
|                          |                                        |                                     |               |      |                                |         |               |                     |                  |
| * 合计: 面积 (m²)            | 合计: 面积 (m <sup>2</sup> ) * 合计: 座位数 (个) |                                     |               |      |                                | * 合计    | ·: 西餐厅(或外国特   | 拒餐厅)或风味餐厅专门厨房面积(m²) |                  |
| 123                      |                                        |                                     | 123           |      |                                |         | 123           | 5                   |                  |
| 餐饮设施 - 宴会单间或包房(*         | 为必填项)                                  |                                     |               |      |                                |         |               |                     |                  |
| 名称                       |                                        | i                                   | 面积 (m²)       |      |                                | 座伯      | 迹数(个)         |                     |                  |
| 123                      |                                        |                                     | 123           |      |                                | 1       | 23            |                     | 添 加              |
| *合计: 面积 (m²)             |                                        |                                     |               |      | * 合计:座位数(个)                    |         |               |                     |                  |
| 123                      |                                        |                                     |               |      | 123                            |         |               |                     |                  |
|                          |                                        |                                     |               |      |                                |         |               |                     |                  |
| 餐饮设施 - 咖啡厅(* 为必填项        | )                                      |                                     |               |      |                                |         |               |                     |                  |
| 名称                       |                                        | 面积 (m²)                             | 厨房面积(m²)      |      |                                | 座位数 (个) |               |                     |                  |
| 123                      |                                        | 123                                 |               | 12   | 3                              |         |               | 123                 | 添加               |
| * 合计: 面积 (m²)            |                                        |                                     |               |      | * 合计:座位数(个)                    |         |               |                     |                  |
| 123                      |                                        |                                     |               |      | 123                            |         |               |                     |                  |
|                          |                                        |                                     |               |      |                                |         |               |                     |                  |
| 餐饮设施 - 大宴会厅或多功能厅         | (按面积由大到小排                              | 列)(* 为必填项                           | ])            |      |                                |         |               |                     |                  |
| 名称                       | 面积 (m²)                                |                                     | 序厅面积(m²)      |      | 层高                             |         | 座位数           | (个)                 |                  |
| 123                      | 123                                    |                                     | 123           |      | 123                            |         | 123           |                     | 添 加              |
| 今计: 面和 (m <sup>2</sup> ) |                                        |                                     | * 会计: 座位数 (个) |      |                                |         | * <del></del> | ト: 尼高 (m)           |                  |
| 123                      |                                        |                                     | 123           |      |                                |         | 12            | - ロII・ 法商 (m)       |                  |
|                          |                                        |                                     |               |      |                                |         |               |                     |                  |
| 合计:序厅面积(m²)              |                                        |                                     | * 合计:宴会厅的厨房面积 | (m²) | n²)                            |         | * 与횧          | * 与宴会厅直接连通          |                  |
| 123                      |                                        |                                     | 1123          |      |                                |         | ● 2           | 5 〇 是               |                  |
| 餐饮设施 - 其他餐饮设施(* 为d       | 》填项)                                   |                                     |               |      |                                |         |               |                     |                  |
| 酒吧名称                     |                                        | * 酒吧座位数                             |               |      | * 酒吧面积(m²)                     |         |               | * 酒吧』               | 厨房或备餐间面积(m²)     |
| 123                      |                                        | 123                                 |               |      | 123                            |         |               | 123                 |                  |
| 茶室名称                     |                                        | *茶室座位数                              |               |      | * 苍室厨房或条餐间面积 (m <sup>2</sup> ) |         | * 茶室ī         | 面积 (m²)             |                  |
| 123                      |                                        | 123                                 |               |      | 123                            |         |               | 123                 |                  |
|                          |                                        |                                     |               |      |                                |         |               |                     |                  |

| * 酒吧名称   | * 酒吧座位数              | * 酒吧面积(m²)      | *酒吧厨房或备餐间面积(m²)               |
|----------|----------------------|-----------------|-------------------------------|
| 123      | 123                  | 123             | 123                           |
| *茶室名称    | *茶室座位数               | *茶室厨房或备餐间面积(m²) | *茶室面积(m²)                     |
| 123      | 123                  | 123             | 123                           |
| * 行政酒廊名称 | *行政酒廊座位数             | * 行政酒廊面积 (m²)   | * 行政酒廊厨房或备餐间面积(m²)            |
| 123      | 123                  | 123             | 123                           |
| * 大堂吧名称  | *大堂吧座位数餐饮设施 - 其他餐饮设施 | * 大堂吧面积(m²)     | * 大堂吧厨房或备餐间面积(m²)             |
| 123      | 123                  | 123             | 123                           |
| * 饼店名称   | *饼店座位数               | * 饼店面积(m²)      | * 饼店厨房或备餐间面积(m <sup>2</sup> ) |
| 123      | 123                  | 123             | 123                           |

| * 其他吧室名称                                                  | * 其他吧室座位数     | <b>女</b>   | * 其他吧室面积(m²)  |           | * 其他吧室或备餐间面积(m²)   |   |
|-----------------------------------------------------------|---------------|------------|---------------|-----------|--------------------|---|
| 123                                                       | 123           |            | 123           |           | 123                |   |
|                                                           |               |            |               |           |                    |   |
| 请输入其他吧室名称                                                 | 请输入其他吧        | 室座位数       | 请输入其他吧室面积(m²) |           | 请输入其他吧室或备餐间面积 (m²) |   |
| 公共区域及康乐设施 (* 为必填项)                                        |               |            |               |           |                    |   |
| * 空调设备                                                    |               | * 电梯       |               | * 客用电梯    |                    |   |
| <ul> <li>四管制中央空调</li> <li>两管制中央空调</li> <li>柜式3</li> </ul> | 2 <b>i</b> ii | 123        |               | 123       |                    |   |
| ○ 圖지오베 ○ 万体지오베                                            |               |            |               |           |                    |   |
| *服务电梯                                                     |               | * 滚梯       |               | * 饭店供客人使用 | 目的出入口              |   |
| 123                                                       |               | 123        |               | 123       |                    |   |
| *供服务人员使用的出入口                                              |               | *饭店客用公共卫生间 |               | *残疾人卫生间   |                    |   |
| 123                                                       |               | 123        |               | 123       |                    |   |
| * 客房楼梯走廊宽度                                                |               | * 客房楼梯走廊层高 |               | * 楼层布草每几层 | 星一处                |   |
| 123                                                       | *             | 123        | ж             | 123       |                    | 层 |
| * 消毒间共                                                    |               |            |               |           |                    |   |
| 123                                                       |               |            |               |           |                    |   |

| 会议室/厅名称                                                                                                    | 面积 (m²)          |         | 座位数(个)                                                                                    |
|----------------------------------------------------------------------------------------------------|------------------|---------|-------------------------------------------------------------------------------------------|
| 123                                                                                                    | 123              |         | 123 漆                                                                                     |
| * 健身房面积                                                                                                    |                  | *健身器械种类 |                                                                                           |
| 123                                                                                                    | m²               | 123     |                                                                                           |
| * 停车场                                                                                                    |                  |         |                                                                                           |
| ● 地面停车场 ○ 地面多层停车库 ○ 地下停车库 ○ 其他                                                                                                    |                  |         |                                                                                           |
| 停车场总面积                                                                                                    | * 停车位总数          |         | * 其中大客车停车位                                                                                |
| 23 m²                                                                                                    | 123              |         | 123                                                                                       |
| 版店安全保卫设施 (* 为必填项)<br>*消防设施<br>④ 消防监测中心 自动报警系统 消防电梯<br>消防广播系统 自动喷淋系统 (公共区域、客房内)<br>水幕系统 防火门 消防栓 灭火器 灭火器<br>或散指示(公共区域、客房) 案急疏散通道<br>报警电话按钮 其他设施 |                  |         | <ul> <li>防盗设施</li> <li>● 电子卡门锁 ○双保险锁 ●普通门锁 ○ 安全链</li> <li>● 房门可视系统 ○ 门窥镜 ○ 保险箱</li> </ul> |
| * 闭路监控系统,探测头                                                                                                    | * 整个酒店探测头覆盖率(%)  |         | * 食品安全设施                                                                                  |
| 123                                                                                                    | 123              |         | ● 器皿消毒柜 ○ 食品实验室 ○ 紫光灯 ○ 其他设施                                                              |
|                                                                                                    | * 紧急救助设备         |         |                                                                                           |
|                                                                                                    | ● 気気折 ○ 助害而落 ○ 切 | 220 TEA |                                                                                           |

带红星的为必填项目,如果填不完可以点保存,下次继续填写。

提交后,还可以进行编辑信息。

注意:尽量把所有的项目填全,如果酒店没有某些项目,可以输入"-"。

| 饭店信息   | 首页 / <b>饭店信息</b>          |                              |  |
|--------|---------------------------|------------------------------|--|
| 等级评定   |                           |                              |  |
| 用户管理 > |                           | 信息编辑                         |  |
|        | 饭店企业信息 饭店总体情况 饭店设计施工单位及设施 | 施设备来源 饭店装修用材及设施设备规模、规格和服务项目  |  |
|        | 基本信息                      |                              |  |
|        | 企业名称:测试饭店1126             | 统一社会信用代码: 423123123213213343 |  |
|        | 星级饭店名称:测试饭店1126           | 星级饭店等级:                      |  |
|        | 手机号码: 1355555555          | 标牌号:                         |  |
|        |                           |                              |  |

#### 2.3 饭店申请星级

在等级评定中,饭店可以申请星级。申请星级时,需首先选择星级,并上传申报承诺书。选择了星级后,系统提供下载自动生成的模版文件,饭店需打印出来,经过签字盖章后,扫描文件再上传至系统。

| 饭店信息   | 首页 / <b>等级评定</b>                                                                                                    |
|--------|----------------------------------------------------------------------------------------------------|
| 等级评定   |                                                                                                    |
| 用户管理 > | 等级评定(*为必填项)                                                                                                    |
|        | 本版高法定代表人保证:         1.以上名项数据属案,并对此负责,         2.接受相应该后星级评定机构的评定结果,如有异议,服从全国旅游星级饭店评定要员会的最终载决,         • 申请评定等级         ④ 一星级 ○ 二星级 ○ 四星级 ○ 五星级         ④ 一星级 ○ 二星级 ○ 四星级 ○ 五星级         ④ 一星级 ○ 二星级 ○ 四星级 ○ 五星级         ● 小星级 ○ 二星级 ○ 四星级 ○ 五星级         ● 小星数 ○ 二星级 ○ 二星级 ○ 五星级         ● 小星数 ○ 二星级 ○ 二星级 ○ 五星级         ● 小星数 ○ 二星级 ○ 二星级 ○ 二星级 ○ 五星级         ● 小星数 ○ 二星级 ○ 二星级 ○ 二星级 ○ 五星级         ● 小星数 ○ 二星级 ○ 二星级 ○ 五星级         ● 小星数 ○ 二星级 ○ 二星级 ○ 五星级 ○ 五星级         ● 小星数 ○ 二星级 ○ 二星级 ○ 五星级         ● 小星数 ○ 二星数 ○ 二星级 ○ 五星级         ● 小星数 ○ 二星数 ○ 二星数 ○ 五星公         ● 小星数 ○ 二星数 ○ 二星数 ○ 五星公         ● 小星数 ○ 二星数 ○ 二星数 ○ 五星公         ● 小学校生申请报告及承诺书       支持.pdf.jpg.jpeg.png, 大小不超过104         ● 上       上         ● 上       上         ● 上       上         ● 上       小学校主要         ● 上       上         ● 二       上         ● 二       上         ● 二       二         ● 二       二         ● 二       二         ● 二       二         ● 二       二         ● 二       二         ● 二       二         ● 二       二 |

提交申请后,可以随时查看审核状态。已发牌即是饭店成功申请 星级。如下图:

| 星级饭店评定系统 | © R - Gas                                                                             | щ |
|----------|---------------------------------------------------------------------------------------|---|
| 饭店信息     | 首页 / <b>星级评定</b>                                                                      |   |
| 星级评定     |                                                                                       |   |
| 用户管理 ~   | 星级评定 (* 为必填项)                                                                         |   |
|          | 当前状态:已发牌 申请导级:五星级 申请人:                                                                |   |
|          | 申请时间: 20 手机号: 1 1 月                                                                   |   |
|          | 备注:                                                                                   |   |
|          | 本饭店法定代表人保证:                                                                           |   |
|          | 1.以上各項数据属实,并对此负责。<br>2.接受相应饭店是级评定机构的评定结果,如有异议,服从全国旅游是级饭店评定委员会的最终截决。                   |   |
|          | * 申请评定等级                                                                              |   |
|          | ○ 一星级 ○ 二星级 ○ 三星级 ◎ 五星级<br>显彩话作显动语作曲语将告下教                                             |   |
|          | (请先下载系统自动生成的评定申请报告pdf文件,然后打印盖章,再扫描或拍照上传)                                              |   |
|          | * 评定申请报告及承诺书                                                                          |   |
|          | 点击上传                                                                                  |   |
|          | Ø 71951d1997604c1b96l42161480c10e3.pdf<br>遺上传评定申请报告及承诺书、支持.pdf.jpg.jpeg.png, 大小不超过10M |   |

饭店还可用星级饭店标牌号登录系统,并要按要求按时填报统计数据。

## 3、饭店星级复核

星级饭店需按文旅管理部门要求在平台申请星级复核。用账号和 密码登录系统后(登录方式见上面说明),点击"星级复核管理",如 下图:

| 星级饭店管理系统 | 充 总览                          |                          |                          | A!<br>保作手册   热线电话: 0519-88012301 |
|----------|-------------------------------|--------------------------|--------------------------|----------------------------------|
| 欢迎,      |                               |                          |                          |                                  |
|          |                               |                          |                          |                                  |
| 通知公告     |                               |                          |                          |                                  |
| 暂无数据     |                               |                          |                          |                                  |
| 业务办理     |                               |                          |                          |                                  |
|          | <b>星级饭店统计上报</b><br>星级饭店经营数据上报 | <b>权限管理</b><br>用户信息,密码管理 | ₽<br>星級复核管理<br>星級饭店评定性复核 |                                  |

对于系统上的存量星级饭店,需先填写饭店企业信息、饭店总体 情况、饭店设计施工单位及设施设备来源、饭店装修用材及设施设备 规模、规格和服务项目等信息。对于在系统上进行过评定的饭店,因 为以上信息都填写过,所以不需要重新填写,如果有变化,可进行修 改编辑。

企业信息

| 星级饭店评定系统 |                                              |                   |                    | ③ 久李四 〇 退出登录            |
|----------|----------------------------------------------|-------------------|--------------------|-------------------------|
| 饭店信息     | 首页 / <b>饭店信息</b>                             |                   |                    |                         |
|          | 1 饭店企业信息                                     | 2 饭店总体情况          | 3 饭店设计施工单位及设施设备来源  | ④ 饭店装修用材及设施设备规模、规格和服务项目 |
|          | 基本信息(*为必填项)<br>* 企业名称                        |                   | * 统一社会信用代码         |                         |
|          | 测试饭店1126                                     |                   | 423123123213213343 |                         |
|          | * 星级饭店名称 ( <mark>星级饭店名称与获</mark><br>测试饭店1126 | 得的证书和标牌一致,请准确填写!) |                    |                         |
|          | * 手机号码                                       |                   |                    |                         |
|          | 请输入电话或手机号                                    |                   |                    |                         |
|          | 保存下一步                                        |                   |                    |                         |
|          |                                              |                   |                    |                         |

饭店总体情况

| ✓ 饭店企业信息 2 饭店总体                                                                                                    | 情况                                                                                                    | 3 饭店设计施工单位及设施设备                                                                                                    | 来源 - 4                   | ) 饭店装修用材及设施设备规           | 快、从1日1111113534     |
|----------------------------------------------------------------------------------------------------|----------------------------------------------------------------------------------------------------|----------------------------------------------------------------------------------------------------|--------------------------|--------------------------|---------------------|
| 基本信息(* 为必填项)                                                                                                    |                                                                                                    |                                                                                                    |                          |                          |                     |
| * 详细地址                                                                                                    |                                                                                                    |                                                                                                    |                          |                          |                     |
| 常州市天宁区常州站                                                                                                    |                                                                                                    |                                                                                                    |                          |                          | ◎点击定                |
|                                                                                                    |                                                                                                    |                                                                                                    |                          |                          |                     |
| 饭店名称(* 为必填项)                                                                                                    |                                                                                                    |                                                                                                    |                          |                          |                     |
| *饭店名称(中文)                                                                                                    |                                                                                                    | * 饭店名称(英文)                                                                                                    |                          |                          |                     |
| 测试饭店1126                                                                                                    |                                                                                                    | 请输入饭店名称 (英文)                                                                                                    |                          |                          |                     |
|                                                                                                    |                                                                                                    | 请输入饭店名称(英文)                                                                                                    |                          |                          |                     |
| 法人代表姓名(* 为必填项)                                                                                                    |                                                                                                    |                                                                                                    |                          |                          |                     |
| * 法人代表姓名(中文)                                                                                                    |                                                                                                    | * 法人代表姓名(英文)                                                                                                    |                          |                          |                     |
| 请输入法人代表姓名                                                                                                    |                                                                                                    | 请输入法人代表姓名 (英文)                                                                                                    |                          |                          |                     |
| 请输入法人代表姓名(中文)                                                                                                    |                                                                                                    | 请输入法人代表姓名(英文)                                                                                                    |                          |                          |                     |
| 总经理姓名(*为必填项)                                                                                                    |                                                                                                    |                                                                                                    |                          |                          |                     |
| *总经理姓名(中文)                                                                                                    | * 总经理姓名(英文)                                                                                                    |                                                                                                    | * 邮箱                     |                          |                     |
| 请输入总经理姓名                                                                                                    | 请输入总经理姓名 (英文)                                                                                                    |                                                                                                    | 请输入邮箱                    |                          |                     |
|                                                                                                    |                                                                                                    |                                                                                                    |                          |                          |                     |
| 电话号码(含区号)(* 为必項项)                                                                                                    |                                                                                                    |                                                                                                    |                          |                          |                     |
|                                                                                                    |                                                                                                    | * 传具亏ض(古区亏)                                                                                                    |                          |                          |                     |
| " 地心 写 阿 ( 古 丛 写 <i>)</i>                                                                                                    |                                                                                                    |                                                                                                    |                          |                          |                     |
| - 七日写明(自仏写)<br>- 靖徐入电话号码(含区号)<br>- 栃庄展社 (* 为必慎酒)                                                                                                    |                                                                                                    | 请输入传真号码(含区号)                                                                                                    |                          |                          |                     |
| - 地応 5 第 (自任号)<br>(清絵) 4 総活号码 (含区号)<br>(彼広岡社 (* 为必填頂)<br>(坂広岡社 (域名)<br>清絶入坂広岡址 (域名)                                                                                                    |                                                                                                    | 请输入传真号码(含区号)<br>• <b>邮政编码</b><br>请输入部政编码                                                                                                    |                          |                          |                     |
| - 地は写知(名区号)<br>请徐入电话号码(含区号)<br>循床履祉(*为必填頂)<br>饭店閒址(*为必填頂)<br>饭店閒址(城名)<br>请徐入饭店网址(城名)                                                                                                    |                                                                                                    | 请输入传真号码(含区号)<br>* 邮政编码<br>请输入部政编码                                                                                                    |                          |                          |                     |
| - 地名写知 (名区号)<br>请徐入电话号码 (含区号)<br>低店网址 (* 为必填頂)<br>饭店网址 (域名)<br>请输入饭店网址 (域名)<br>                                                                                                    |                                                                                                    | 请输入传真号码(含区号)<br>* 邮政编码<br>请输入部政编码                                                                                                    |                          |                          |                     |
| - ではちお (3455)<br>清婚入电话号码 (355号)<br>飯店岡址 (* 为必填現)<br>瓜店岡址 (城名)<br>清婦入饭店同址 (城名)<br>地理位置<br>(* 为必填現)<br>地理位置                                                                                                    | • 距飞机场                                                                                                    | 请输入传真号码(含区号)<br>* <b>邮政编码</b><br>请输入邮政编码                                                                                                    | * 距火车站                   |                          |                     |
|                                                                                                    | * <b>距飞机场</b><br>调输入距飞机场 (公服)                                                                                                    | 请输入传真号码(含区号)<br>* <b>邮政编码</b><br>请输入部政编码                                                                                                    | * 距火车站<br>请输入距火车         | 站 (公里)                   | 公里                  |
| - ではちお (白ムち)<br>清晴入电话号码 (含反号)<br>施店岡址 (* 为必填現)<br>加速の量(編名)<br>清晴入饭店同址 (編名)<br>地理位置<br>位于城市范围<br>位于城市中心<br>位于旅游景区或度假区<br>距长送汽车站                                                                                                    | * 距飞机场<br>词输入距飞机场 (公服)                                                                                                    | 请输入传真号码(含区号)<br>• 邮政编码<br>请输入部政编码<br>公里<br>• 距码头                                                                                                    | • <b>距火车站</b><br>请输入距火车; | 站 (公里)                   | 公里                  |
|                                                                                                    | * 距飞机场<br>【请输入距飞机场 (公里)<br>公里                                                                                                    | <ul> <li>请输入传真号码(含区号)</li> <li>• 邮政编码</li> <li>请输入部政编码</li> <li>诸输入部政编码</li> </ul>                                                                                                    | • <b>距火车站</b><br>请输入距火车; | 站 (公園)                   | <u>ста</u><br>С. ш. |
| - 地名写知 (名区号)<br>请徐入电话号码 (含区号)<br>- 透底网址 (* 为必填頂)<br>反店网址 (域名)<br>雪祿入饭店网址 (域名)<br>- 地理位置<br>- 位于城市范围 ○ 位于城市中心 ○ 位于旅游景区或度假区<br>距长途汽车站<br>- 靖祿入距长途汽车站 (公里)                                                                                                    | * 距飞机场<br>调输入距飞机场 (公里)<br>公里                                                                                                    | <ul> <li>請输入传真号码(含区号)</li> <li>• 邮政编码</li> <li>请输入部政编码</li> <li>公里</li> <li>• 距码头</li> <li>请输入距码头(公里)</li> </ul>                                                                                                    | • <b>距火车站</b><br>请输入距火车; | 站 (公園)                   | 公里                  |
|                                                                                                    | * 距飞机场<br>调输入距飞机场 (公服)<br>公里                                                                                                    | <ul> <li>請输入传真号码(含区号)</li> <li>• 邮政编码</li> <li>请输入部政编码</li> <li>公里</li> <li>* 距码头</li> <li>请输入距码头(公里)</li> </ul>                                                                                                    | • <b>距火车站</b><br>请输入距火车; | 站 (公園)                   | 公里                  |
|                                                                                                    | * 距飞机场<br>调输入距飞机场 (公里)<br>公里                                                                                                    | <ul> <li>请输入传真号码(含区号)</li> <li>• 邮政编码</li> <li>请输入部政编码</li> <li>公里</li> <li>* 距码头</li> <li>请输入距码头(公里)</li> <li>* 中外合资:外页比例</li> </ul>                                                                                                    | • <b>距火车站</b><br>请输入距火车; | 站 (公園)                   | 公里                  |
|                                                                                                    | <ul> <li>距飞机场</li> <li>调输入距飞机场(公里)</li> <li>公里</li> <li>任 ○ 股份有限 ○ 外商投资</li> </ul>                                                | <ul> <li>请输入传真号码(含区号)</li> <li>• 邮政编码</li> <li>请输入邮政编码</li> <li>近码头</li> <li>* 距码头</li> <li>计输入距码头(公里)</li> <li>* 中外合资:外资比例</li> <li>请输入外演比例(%)</li> </ul>                                                                                                    | * 距火车站<br>请输入距火车         | 站 (公園)                   | 公里<br>公里            |
|                                                                                                    | <ul> <li>距飞机场</li> <li>调输入距飞机场(公里)</li> <li>公里</li> <li>任 ○ 股份有限 ○ 外商投资</li> </ul>                                                | <ul> <li>请输入传真号码(含区号)</li> <li>• 邮政编码</li> <li>请输入邮政编码</li> <li>近日</li> <li>2公里</li> <li>* 距码头</li> <li>请输入距码头(公里)</li> <li>• 中外合资: 外资比例</li> <li>请输入外资比例(%)</li> </ul>                                                                                                    | * <b>距火车站</b><br>请输入距火车  | 站 (公園)                   | 公里<br>公里            |
|                                                                                                    | <ul> <li>・距飞机场<br/>请输入距飞机场(公里)</li> <li>公里</li> <li>任 ○ 股份有限 ○ 外商投資</li> </ul>                                                    | <ul> <li>请输入传真号码(含区号)</li> <li>• 邮政编码</li> <li>请输入部政编码</li> <li>公里</li> <li>• 距码头</li> <li>请输入距码头(公里)</li> <li>• 中外合资: 外资比例</li> <li>• 计外资比例(%)</li> </ul>                                                                                                    | * <b>距火车站</b><br>请输入距火车  | 站 (公園)                   | 公里<br>公里            |
|                                                                                                    | <ul> <li>● 距飞机场</li> <li>→ 距飞机场 (公園)</li> <li>→ 企里</li> <li>         在 ○ 股份有限 ○ 外商投資         <ul> <li>(四本)</li> </ul> </li> </ul> | <ul> <li>请输入传真号码(含区号)</li> <li>• 邮政编码         请输入邮政编码         强度         * 距码头         请输入距码头(公里)         • 中外合资: 外资比例         请输入外资比例(%)         词输入所有本(何本二)     </li> </ul>                                                                                                    | • <b>距火车站</b><br>请输入距火车  | 站 (公里)                   | <u></u>             |
|                                                                                                    | <ul> <li>・距飞机场</li> <li>・面飞机场 (公園)</li> <li>公里</li> <li>任 ○ 股份有限 ○ 外商投资</li> <li>(股东)</li> </ul>                                  | <ul> <li>请输入传真号码(含区号)</li> <li>• 邮政编码         <ul> <li>请输入部政编码</li> <li>近報</li> </ul> </li> <li>2022</li> <li>2034</li> <li>2034</li> <li>2034</li> <li>2034</li> <li>2034</li> <li>2034</li> <li>2035</li> <li>2035</li></ul> | * <b>距火车站</b><br>请输入距火车  | 站 (公園) 消输入所有者 (股东)       | <u></u>             |
| 市場入車活号時(含区号)           清輸入电活号時(含区号)           協定開址(*为必填現)           広店開址(端名)           清輸入饭店開址(端名)           博輸入饭店開址(端名)           建位置(*为必填現)           地理位置           位于城市市范围 位于城市中心 位于旅游景区或度假区           距长途汽车站           清輸入販长途汽车站           「編金法汽车站           「編集人車长途汽车站           回着有 集体 私営 联営 股份合作 有限责           】 滞満台投資 其他           新着 (股东)           清輸入所有者 (股东)           清輸入所有者 (股东)           講輸入所有者 | <ul> <li>・ 距飞机场</li> <li>・ 面飞机场 (公園)</li> <li>公里</li> <li>任 ○ 股份有限 ○ 外商投資</li> <li>(股东)</li> </ul>                                | <ul> <li>講输入传真弓码(含区号)</li> <li>/ 翻政编码</li> <li>/ 请输入部政编码</li> <li>/ 公里</li> <li>* 距码头</li> <li>/ 订输入距码头(公里)</li> <li>* 中外合资: 外资比例</li> <li>/ 请输入外资比例(%)</li> <li>/ 请输入所有者(股东)</li> </ul>                                                                                                    | * <b>距火车站</b><br>请输入距火车! | 站 (公園) 请输入所有者 (股东)       | ▲<br>公理<br>公里       |
|                                                                                                    | * 距飞机场<br>请输入距飞机场 (公里)<br>公里<br>任 (股东)                                                                                            | <ul> <li>请输入传真号码(含区号)</li> <li>• 邮政编码         <ul> <li>请输入部政编码</li> <li>公里</li> </ul> </li> <li>* 距码头         <ul> <li>请输入距码头(公里)</li> </ul> </li> <li>* 中外合资:外资比例         <ul> <li>(清输入外资比例(%)</li> <li>请输入所有者(混东)</li> <li>* 归属机构</li> </ul> </li> </ul>                                                                                                    | * <b>距火车站</b><br>请输入距火车! | 站 (公園)       请输入所有者 (固东) | ▲<br>公理<br>公理       |

| 开业时间(* 为必填项)       |              |                         |   |
|--------------------|--------------|-------------------------|---|
| * 开业时间             |              |                         |   |
| 开业时间               |              |                         | Ö |
|                    |              |                         |   |
| 投资情况(* 为必填项)       |              |                         |   |
| * 正式营业前投资总额        |              |                         |   |
| 请输入正式营业前投资总额(万元)   |              |                         |   |
| *第一次装修改造投资额        | * 时间         | * 至                     |   |
| 请输入第一次装修改造投资额 (万元) | 同间           | 田 至                     | Ë |
| 第二次装修改造投资额         | 时间           | 포                       |   |
| 请输入第二次装修改造投资额 (万元) | 时间           | <b> </b>                | Ë |
| 第三次装修改造投资额         | 时间           | 至                       |   |
| 请输入第三次装修改造投资额 (万元) | 时间           | Ё 至                     | Ë |
| 建筑情况(* 为必填项)       |              |                         |   |
| * 占地面积             | * 建筑面积       | * 容积率                   |   |
| 请输入占地面积 (平方米)      | 请输入建筑面积(平方米) | 请输入容积率 (%)              |   |
| * 绿化面积             | *饭店楼栋数       | * 每栋楼层数为(分别为) (多个以逗号分开) |   |
| 请输入绿化面积 (平方米)      | 饭店由多少栋楼组成    | 每栋楼层数为(分别为) (多个以逗号分开)   |   |
|                    |              |                         |   |
|                    |              |                         |   |
| 管理情况(* 为必填项)       |              |                         |   |
| * 管理情况             |              |                         |   |

| 经营者 (会总经理,副总经理) 资格 (* 为必道道             | D                       |    |                |                        |
|----------------------------------------|-------------------------|----|----------------|------------------------|
| * 总经理或副总经理                             |                         |    |                |                        |
| 请输入总经理或副总经理                            |                         |    |                |                        |
| * 总经理或副总经理资格连续五年以上担任高级管                | 理职位的饭店名称                |    |                |                        |
| 请输入总经理或副总经理资格连续五年以上担任                  | F高级管理职位的饭店名称            |    | 请输入总经理或副总经理资格进 | E续五年以上担任高级管理职位的饭店名称    |
|                                        |                         |    |                |                        |
| 请输入总经理或副总经理资格连续五年以上担任                  | F高级管理职位的饭店名称            |    |                |                        |
| * 连续两年以上接收饭店管理专业教育或培训的阴                | 校名称及所获学位或证书             |    |                |                        |
| 请输入连续两年以上接收饭店管理专业教育或均                  | 音训的院校名称及所获学位或证书         |    | 请输入连续两年以上接收饭店管 | 管理专业教育或培训的院校名称及所获学位或证书 |
|                                        |                         |    |                |                        |
| 请输入连续两年以上接收饭店管理专业教育或均                  | 音训的院校名称及所获学位或证书         |    |                |                        |
| 总经理是否(是、否)持有全国旅游行业岗位堆<br>书》<br>○ 否 ○ 是 | 训指导委员会颁发的《旅游行业管理人员岗位职务培 | 钏证 |                |                        |
|                                        |                         |    |                |                        |
|                                        |                         |    |                |                        |
| 店页工忌人数(* 为必項项)<br>短店号工员 + 数 (+ )       | • = ( )                 |    |                | = + (1)                |
|                                        | (人)                     |    |                |                        |

饭店设计施工单位及设施设备来源

大专以上学历者(人)
 请输入大专以上学历者(人)
 上一步 保存 下一步

| ✓ 饭店企业信息 ———————————————————————————————————— | ✓ 饭店总体情况 3              | 饭店设计施工单位及设施设备来源 🚽 🕢 饭店装修用材及设施设备规模、规格和服务项目      |
|-----------------------------------------------|-------------------------|------------------------------------------------|
| 饭店设计施工单位及设施设备来源(* 为必填项)                       |                         |                                                |
| *饭店土建设计单位(包括所在地)                              | * 饭店土建施工单位(包括所在地,       | *饭店内装修设计单位(包括所在地)                              |
| 12                                            | 3123                    | 123                                            |
| * 饭店内装修施工单位(包括所在地)                            |                         | *饭店建筑设计和装修设计主体说明                               |
| 123                                           |                         | 点击上传                                           |
|                                               |                         | WX20221111-171822@2x.png<br>请上传饭店建筑设计和装修设计主体说明 |
|                                               |                         |                                                |
| 坝日面牌(如使用多突用面或多面牌,谓填与使用<br>* 配电系统              | 最多的二十面牌)(* 为必填坝) * 空调系统 | * 客用电梯                                         |
| 123                                           | 123                     | 123                                            |
| * 电话交换机                                       | * 计算机硬件系统               | * 管理信息系统                                       |
| 123                                           | 123                     | 123                                            |
| * 闭路监控系统                                      | *楼字监控系统                 | * 中水处理系统                                       |
| 123                                           | 123                     | 123                                            |
| * 石材保养设备                                      | * 恤慈清洗设备                | * 14:20 请注名                                    |
| 123                                           | 123                     | 123                                            |
|                                               |                         |                                                |
|                                               |                         |                                                |
| 卫生活具                                          | * 答厉门锁                  | * 休聖                                           |
| 123                                           | 123                     | 123                                            |
| 被/枕头                                          |                         | * 客用棉织品                                        |
| 123                                           |                         | 123                                            |
| 页目品牌(厨具) <mark>(* 为必填项)</mark>                |                         |                                                |
| 餐具                                            | * 饮具                    | * 炊具                                           |
| 123                                           | 123                     | 123                                            |
| 頁目品牌(家具) <mark>(* 为必填项)</mark>                |                         |                                                |
| 客房                                            | * 餐饮                    | * 会议                                           |
| 123                                           | 123                     | 123                                            |
| 康乐                                            |                         |                                                |
| 123                                           |                         |                                                |
| <b>同日品牌(地發)(* 为必填项)</b>                       | 坝日 品牌(家具)               |                                                |
| 客房                                            | * 餐厅                    | * 公共区域                                         |
| 123                                           | 123                     | 123                                            |
| 5日日時(打日)(4 433(155)                           |                         |                                                |
| 客房                                            | * 餐厅                    | * 大堂                                           |
| 100                                           | 100                     | 100                                            |
| 1月品牌(洪方设条) (* <u>5) × (</u> 1)                |                         |                                                |
| 洗衣机                                           | * 干洗机                   | * 烘干机                                          |
| 123                                           | 123                     | 123                                            |
| 烫平机                                           |                         |                                                |
| 123                                           |                         |                                                |
|                                               |                         |                                                |

### 饭店装修用材及设施设备规模、规格和服务项目

| *建筑外墙                                                                                                    |                     |                                                                                                    |                  |
|----------------------------------------------------------------------------------------------------|---------------------|----------------------------------------------------------------------------------------------------|------------------|
| ● 大理石 ○ 水泥板 ○ 釉面硅 ○ 甘他                                                                                                    |                     |                                                                                                    |                  |
|                                                                                                    |                     |                                                                                                    |                  |
| <ul> <li>前厅地面</li> <li>大理石</li> <li>木地板</li> <li>地毯</li> <li>青石板</li> </ul>                                                                                                    | ○ 水磨石 ○ 其他          |                                                                                                    |                  |
| *前厅墙壁                                                                                                    |                     |                                                                                                    |                  |
| ● 大理石 ○ 木地 ○ 壁纸 ○ 噴涂 ○                                                                                                    | 其他                  |                                                                                                    |                  |
| *前厅天花                                                                                                    |                     |                                                                                                    |                  |
| ● 原结构 ○ 木笼 ○ 玻璃 ○ 石膏板 ○                                                                                                    | 其他                  |                                                                                                    |                  |
| *公共卫生间地面                                                                                                    |                     |                                                                                                    |                  |
| ● 大理石 ○ 釉面砖 ○ 水磨石 ○ 马赛列                                                                                                    | を 〇 其他              |                                                                                                    |                  |
| *公共卫生间墙面                                                                                                    |                     |                                                                                                    |                  |
| <ul> <li>大理石</li> <li>高档瓷砖</li> <li>釉面砖</li> <li>马影</li> </ul>                                                                                                    | 野克 ○ 其他             |                                                                                                    |                  |
| * 公共卫生间天花                                                                                                    |                     |                                                                                                    |                  |
| <ul> <li>金属板</li> <li>石膏板</li> <li>泡沫板</li> <li>其他</li> </ul>                                                                                                    |                     |                                                                                                    |                  |
|                                                                                                    |                     |                                                                                                    |                  |
| * 公共卫生间通风设备                                                                                                    |                     |                                                                                                    |                  |
| ● 排风扇 ○ 风口 ○ 其他                                                                                                    |                     |                                                                                                    |                  |
| 安静地口 (e ha X 被否)                                                                                                    |                     |                                                                                                    |                  |
| * 可供出租窖房总数                                                                                                    |                     | * 床位总数                                                                                                    |                  |
| 123                                                                                                    |                     | 123                                                                                                    |                  |
| * 标准间(双床房)间数                                                                                                    | * 标准间(双床房)床位数       | * 标准间(大床房)间数                                                                                                    | * 标准间(大床房)床位数    |
| 123                                                                                                    | 123                 | 213                                                                                                    | 123              |
| * 普通套房(两开间)间数                                                                                                    |                     | * 普通套房(两开间)床位数                                                                                                    |                  |
| 123                                                                                                    |                     | 123                                                                                                    |                  |
| * 豪华套房(三开间)间数                                                                                                    | * 豪华套房(三开间)床位数      | *豪华套房 (四开间及以上) 间数                                                                                                    | *豪华套房(四开间及以上)床位数 |
| 123                                                                                                    | 123                 | 123                                                                                                    | 123              |
| * 残疾人客房间数                                                                                                    |                     | * 残疾人客房床位数                                                                                                    |                  |
| 123                                                                                                    |                     | 123                                                                                                    |                  |
| * 70%以上客房的面积(不含卫生间和门廊)                                                                                                    | * 70%以上客房层高         | * 70%以上                                                                                                    | 客房卫生间的面积达到       |
|                                                                                                    | m² 123              | m 123                                                                                                    |                  |
| 123                                                                                                    |                     |                                                                                                    |                  |
| 123<br>* 客房家具用材                                                                                                    |                     |                                                                                                    |                  |
| 123<br>* 客房家具用材<br>④ 红木 ○ 枫木 ○ 樺木 ○ 柚木 ○ 水                                                                                                    | 曲柳 〇 普通木材 〇 其他      |                                                                                                    |                  |
| 123<br>* 客房家具用材<br>④ 红木 〇 槇木 〇 樺木 〇 柚木 〇 水                                                                                                    | 曲柳 〇 普通木材 〇 其他      |                                                                                                    |                  |
| 123<br>* 著房家具用材<br>④ 红木 ( 楓木 ( 樺木 ( 柚木 ) 水)                                                                                                    | 曲柳 🗋 普通木材 🗌 其他      |                                                                                                    |                  |
| 123         * 客房家具用材         ④ 红木        枫木        樺木        柚木        水         客房情况 - 客房布草 (* 为必填項)                                                                                                    | 曲柳 🦳 普通木材 🦳 其他      |                                                                                                    |                  |
| 123         * 客房家員用材         ④ 紅木       枫木       樺木       柚木       水         客房情况 - 客房布草 (* 为必填项)         * 床单支約規格 (经紗 × 纬紗支数)         123                                                                                                    | 曲柳 🦳 普通木材 🦳 其他      | * 床单含棉量                                                                                                    |                  |
| 123         * 客房家員用材         ④ 红木       根木       桦木       柚木       水         客房情况 - 客房布草 (* 为必填項)         * 床单支纱规格 (经纱 × 纬纱支数)         123                                                                                                    | 曲柳 一 普通木材 一 其他      | * 床单含棉量<br>123                                                                                                    |                  |
| 123     * 客房家員用材     ● 紅木 ○ 根木 ○ 棵木 ○ 柚木 ○ 水     客房情况 - 客房布草 (* 为必填現)     * 床单支砂炭格 (经纱×纬纱支数)     123     * 被套支纱炭格 (经纱×纬纱支数)     122                                                                                                    | 曲柳 普通木材 其他          | <ul> <li>床单含棉量</li> <li>123</li> <li>被套含棉量</li> <li>122</li> </ul>                                                                 |                  |
| 123         * 客房家員用材         ④ 紅木       枫木       樺木       柚木       水         客房情况 - 客房布草 (* 为必填项)         * 床单支砂規格 (经妙 × 纬妙支数)         123         * 被養支が規格 (经纱 × 纬妙支数)         123                                                                                                    | 曲柳 🦳 普通木材 🦳 其他      | * 床单含棉量<br>123<br>* 被客含棉量<br>123                                                                                                   |                  |
| 123       * 客房家員用材       ● 紅木 ● 棵木 ● 樺木 ● 柚木 ● 水       客房情况 - 客房布草 (* 为必填項)       * 床車支砂規格 (经妙 × 纬妙支数)       123       * 被奮支纱規格 (经妙 × 纬妙支数)       123       * 枕着支纱規格 (经妙 × 纬妙支数)       123                                                                                                    | 曲柳 () 普通木材 () 其他    | <ul> <li>* 床单含棉量</li> <li>123</li> <li>* 被套含棉量</li> <li>123</li> <li>* 枕套含棉量</li> <li>123</li> <li>* 枕套含棉量</li> </ul>              |                  |
| 123         * 客房家員用材         ④ 红木       根木       桦木       柚木       水         客房情况 - 客房布草 (* 为必填項)         * 床单支砂规格 (经纱 × 纬妙支数)         123         * 被套支砂规格 (经纱 × 纬妙支数)         123         * 枕套支砂规格 (经纱 × 纬妙支数)         123                                                                                                    | 曲柳                  | <ul> <li>· 床单含棉量</li> <li>123</li> <li>· 被害含棉量</li> <li>123</li> <li>· 枕害含棉量</li> <li>123</li> <li>· 枕害含棉量</li> <li>123</li> </ul> |                  |
| 123       * 客房家員用材       ● 紅木 ● 根木 ● 樺木 ● 柚木 ● 水       客房情況 - 客房布草 (* 为必填現)       * 床单支砂規格 (经纱 × 纬纱支数)       123       * 被套支纱規格 (经纱 × 纬纱支数)       123       * 枕套支纱規格 (经纱 × 纬纱支数)       123       * 就套支纱規格 (经纱 × 纬纱支数)       123       * 軟套支纱規格 (经纱 × 纬纱支数)       123       * 数量       第月情况 - 卫生间装修材料 (* 为必填現)                                                                                                    | 曲柳 普通木材 其他          | <ul> <li>床单含棉量</li> <li>123</li> <li>被套含棉量</li> <li>123</li> <li>* 枕套含棉量</li> <li>123</li> <li>* 枕套含棉量</li> <li>123</li> </ul>     |                  |
| 123         * 客房家具用材         ④ 紅木       根木         ● 紅木       根木         ● 紅木       根木         ● 紅木       根木         ● 紅木       根木         ● 紅木       根木         ● 紅木       根木         ● 紅木       小本         ● 林客支約規格       (经抄 × 纬紗支数)         123       * 秋奮支紗規格         ● 北電支       ● 北電大         ● 北電大       ● 北西本                                                                                                    | 曲柳 () 普通木材 () 其他    | <ul> <li>床单含棉量</li> <li>123</li> <li>被套含棉量</li> <li>123</li> <li>枕套含棉量</li> <li>123</li> </ul>                                     |                  |
| 123         * 客房家具用材         ④ 红木       根木       樺木       本         客房情况 - 客房布草(*力必填現)         * 床单支纱规格(经纱×纬纱支数)         123         * 被奮支纱规格(经纱×纬纱支数)         123         * 枕蓋支纱规格(经纱×纬纱支数)         123         * 枕蓋支纱规格(经纱×纬纱支数)         123         * 枕蓋支纱规格(经纱×纬纱支数)         123         * 枕蓋支纱規格(经纱×纬纱支数)         123         * 枕蓋支約規格(经纱×纬纱支数)         123         * 枕蓋支約規格(经纱×纬紗支数)         123         * 地面         ● 大理石       釉面砖       水磨石       马赛克                                                                                                    | 曲例 ○ 普通木村 ○ 其他      | <ul> <li>- 床单含棉量</li> <li>123</li> <li>- 被害含棉量</li> <li>123</li> <li>- 枕害含棉量</li> <li>123</li> <li>- 枕害含棉量</li> <li>123</li> </ul> |                  |
| 123         * 客房家具用材         ● 紅木 ● 根木 ● 桦木 ● 柚木 ● 水         客房情况 - 客房布草 (* 为必填項)         * 床单支砂规格 (经纱× 纬纱支数)         123         * 被套支纱规格 (经纱× 纬纱支数)         123         * 枕套支纱规格 (经纱× 纬纱支数)         123         * 枕套支纱规格 (经纱× 纬纱支数)         123         * 枕套支纱规格 (经纱× 纬纱支数)         123         * 枕套支纱规格 (经纱× 纬纱支数)         123         * 枕套支纱规格 (经纱× 纬纱支数)         123         * 枕套支 砂規格 (经纱× 纬纱支数)         123         * 枕面         ● 大理石 ● 釉面砖 ● 水磨石 ● 马费克                                                                                                    | 曲柳 ) 普通木材 ) 其他      | <ul> <li>床单含棉量</li> <li>123</li> <li>*被害含棉量</li> <li>123</li> <li>*优害含棉量</li> <li>123</li> <li>*优害含棉量</li> <li>123</li> </ul>      |                  |
| 123         * 客房家具用材         ● 紅木       根木         摩房情况 - 客房布草 (* 为必填項)         * 床单支纱规格 (经纱 × 纬纱支数)         123         * 被套支纱规格 (经纱 × 纬纱支数)         123         * 枕套支纱规格 (经纱 × 纬纱支数)         123         * 枕套支纱规格 (经纱 × 纬纱支数)         123         * 枕套支纱规格 (经纱 × 纬纱支数)         123         * 枕套支纱规格 (经纱 × 纬纱支数)         123         * 秋電五         ● 大理石       釉面砖       小囊         ● 大理石       高档瓷砖       釉面砖       马囊                                                                                                    | 曲柳                  | <ul> <li>床单含棉量</li> <li>123</li> <li>被套含棉量</li> <li>123</li> <li>*枕套含棉量</li> <li>123</li> <li>*枕套含棉量</li> <li>123</li> </ul>       |                  |
| 123     * 客房家員用材     ● 紅木 ● 根木 ● 根木 ● 椎木 ● 柚木 ● 水     客房情況 - 客房布車 (* 为必填現)     * 床単支砂規格 (经纱 × 纬妙支数)     123     * 被審支砂規格 (经纱 × 纬妙支数)     123     * 枕審支砂規格 (经纱 × 纬妙支数)     123     * 枕審支砂規格 (经纱 × 纬妙支数)     123     * 枕審支の規格 (经纱 × 纬妙支数)     123     * 状審支の規格 (经纱 × 纬妙支数)     123     * 状審支の規格 (经纱 × 纬妙支数)     123     * 状態     ● 大理石 ● 釉面砖 ● 水磨石 ● 马赛克     * 城面     ● 大理石 ● 高档瓷砖 ● 釉面砖 ● 马赛                                                                                                    | 曲柳 ○ 普通木材 ○ 其他      | <ul> <li>床单含棉量</li> <li>123</li> <li>被套含棉量</li> <li>123</li> <li>校套含棉量</li> <li>123</li> </ul>                                     |                  |
| 123         * 客房家具用材         ● 红木 ● 根木 ● 様本 ● 株本 ● 水         客房情况 - 客房布草 (* 力必填現)         * 床単支砂規格 (经纱 × 纬妙支数)         123         * 被奮支紗規格 (经纱 × 纬妙支数)         123         * 枕奮支紗規格 (经纱 × 纬妙支数)         123         * 枕奮支紗規格 (经纱 × 纬妙支数)         123         * 枕電支紗規格 (经纱 × 纬妙支数)         123         * 枕電支紗規格 (经纱 × 纬妙支数)         123         * 枕電支紗規格 (经纱 × 纬妙支数)         123         * 枕電支約規格 (经纱 × 纬妙支数)         123         * 秋電支約規格 (经纱 × 纬妙支数)         123         * 秋電石 ● 執面時 ● 小環石 ● 執面時 ● 小慶克         * 大理石 ● 高档流時 ● 釉面時 ● 马费克         * 天花         ● 金属板 ● 石膏板 ● 泡沫板 ● 其他 | 曲柳 ○ 普通木材 ○ 其他      | * 床单含棉量         123         * 被言含棉量         123         * 枕音含棉量         123                                                        |                  |
| 123         * 客房家具用材         ● 紅木 ● 根本 ● 株本 ● 本本 水         客房情况 - 客房布草 (* 为必填現)         * 床单支纱规格 (经纱× 纬纱支数)         123         * 被套支纱规格 (经纱× 纬纱支数)         123         * 枕套支纱规格 (经纱× 纬纱支数)         123         * 枕套支纱规格 (经纱× 纬纱支数)         123         * 枕套支纱规格 (经纱× 纬纱支数)         123         * 枕套支纱规格 (经纱× 纬纱支数)         123         * 枕着         ● 大理石       釉面砖         ● 大理石       高档瓷砖         ● 大理石       高档瓷砖         ● 太理石       高档瓷砖         ● 金属板       石膏板         ● 血属板       石膏板                                                                                       | 曲柳 ○ 普通木材 ○ 其他 ○ 其他 | <ul> <li>床单含棉量</li> <li>123</li> <li>- 被宮含棉量</li> <li>123</li> <li>- 枕宮含棉量</li> <li>123</li> <li>- 枕宮含棉量</li> <li>123</li> </ul>   |                  |

| * 通风设备         |              |              |            |             |  |  |
|----------------|--------------|--------------|------------|-------------|--|--|
| ● 排风扇 ○ 风口 ○   | 〕其他          |              |            |             |  |  |
|                |              |              |            |             |  |  |
| 客房情况 - 卫生间布草(* | * 为必填项)      |              |            |             |  |  |
| * 浴巾长 (mm)     | * 浴巾宽(mm)    | * 浴巾重量 (g)   | * 浴巾支纱数(支) | * 浴巾含棉量 (%) |  |  |
| 123            | 123          | 123          | 123        | 123         |  |  |
| *面巾长 (mm)      | *面巾宽 (mm)    | * 面巾重量(g)    | * 面巾支纱数(支) | * 面巾含棉量 (%) |  |  |
| 123            | 123          | 123          | 123        | 123         |  |  |
| *地巾长 (mm)      | * 地巾宽(mm)    | * 地巾重量(g)    | * 地巾支纱数(支) | * 地巾含棉量 (%) |  |  |
| 123            | 123          | 123          | 123        | 123         |  |  |
| * 方巾长 (mm)     | * 方巾宽(mm)    | * 方巾重量(g)    | * 方巾支纱数(支) | * 方巾含棉量 (%) |  |  |
| 123            | 123          | 123          | 123        | 123         |  |  |
|                |              | 客房情况 - 卫生间布草 |            |             |  |  |
| 餐饮设施(* 为必填项)   |              |              |            |             |  |  |
| * 餐厅总数         |              | *总座位数        | * 总座位数     |             |  |  |
| 123            |              | 123          | 123        |             |  |  |
| 馨悾设施 - 由馨厅(不会) | 包房) (* 为必填项) |              |            |             |  |  |
| 名称             | 面积 (m²)      |              | 经营菜系       | 座位数(个)      |  |  |
| 123            | 123          | 123          |            | 123         |  |  |

| * 合计: 面积                                          | * 合计: 座位数 (个)         |        |      | * 合计: 中餐厨房面积 (m <sup>2</sup> ) |      |                                  |         |  |  |
|---------------------------------------------------|-----------------------|--------|------|--------------------------------|------|----------------------------------|---------|--|--|
| 123                                               | (m²)                  | 123    |      |                                |      | 123                              |         |  |  |
| 餐饮设施 - 西餐厅(或外国特色餐厅)或风味餐厅                          | 「专门厨房面积 <b>(* 为</b> 。 | 必填项)   |      |                                |      |                                  |         |  |  |
| 名称                                                | 面积 (m²)               |        | 经营品种 |                                |      |                                  | 座位数(个)  |  |  |
| 123                                               | 123                   |        | 123  |                                |      |                                  | 123 添加  |  |  |
| *合计: 面积 (m²)                                      | * 合计:座位数(个)           |        |      |                                | * 合计 | * 合计:西餐厅(或外国特色餐厅)或风味餐厅专门厨房面积(m²) |         |  |  |
| 123                                               | 123                   |        |      | 123                            |      |                                  | 123     |  |  |
| 餐饮设施 - 宴会单间或包房 (* <mark>为必填项)</mark><br>名称<br>123 | 面                     | 积 (m²) |      |                                | 座位数  | (个)                              | 36 da   |  |  |
| 123                                               |                       | 123    |      |                                | 123  |                                  | 10, 161 |  |  |
| * 合计: 面积 (m²)                                     |                       |        |      | * 合计:座位数(个)                    |      |                                  |         |  |  |
| 123                                               | 123                   |        |      |                                |      |                                  |         |  |  |
| 餐饮设施-咖啡厅 <mark>(* 为必填项)</mark>                    |                       |        |      |                                |      |                                  |         |  |  |
| 名称                                                | 面积 (m²)               |        |      | 厨房面积 (m²)                      |      |                                  | 座位数(个)  |  |  |
| 123                                               | 123                   |        |      | 123                            |      |                                  | 123 添加  |  |  |
| *合计: 面积 (m²)                                      |                       |        |      | * 合计: 座位数 (个)                  |      |                                  |         |  |  |
| 123                                               |                       | 123    |      |                                |      |                                  |         |  |  |

| 名称                                                     | 面积 (m²)                   |                        | 序厅面积(m²)               | 层高                            | 座位数(个)         |                          |  |
|--------------------------------------------------------|---------------------------|------------------------|------------------------|-------------------------------|----------------|--------------------------|--|
| 123                                                    | 123                       |                        | 123                    | 123                           | 123            |                          |  |
| * 合计: 面积 (m²)                                          |                           |                        | * 合计:座位数(个)            |                               | *合计:层高(        | m)                       |  |
| 123                                                    |                           | 123                    |                        | 123                           |                |                          |  |
| * 合计:序厅面积(m²)                                          |                           |                        | * 合计:宴会厅的厨房面积(         | m²)                           | * 与宴会厅直接       | 连通                       |  |
| 123                                                    |                           |                        | 1123                   |                               | • 否 2 是        |                          |  |
|                                                        |                           |                        |                        |                               |                |                          |  |
| 餐饮设施 - 其他餐饮设施<br>* 洒回名称                                | i(* 为必填项)<br>*            | 洒回应位粉                  |                        | * 洒呷西印 (m²)                   |                | * 酒吧厨房或各餐间面和(~~          |  |
| 123                                                    |                           | 123                    |                        | 123                           |                | 123                      |  |
| e. 110 etc. 10 10                                      | (                         | what also also be take |                        |                               |                |                          |  |
| * 余重省称 123                                             | *                         | 余至座位数<br>123           |                        | * 余至厨房或备餐间面积(m <sup>2</sup> ) |                | - 余至囬积 (m <sup>2</sup> ) |  |
| 120                                                    |                           | 120                    |                        | 125                           |                | 125                      |  |
| *行政酒廊名称                                                | *                         | 行政酒廊座位                 | 数                      | * 行政酒廊面积(m <sup>2</sup> )     |                | * 行政酒廊厨房或备餐间面积           |  |
| 123 123                                                |                           |                        | 123                    |                               | 123            |                          |  |
| * 大堂吧名称 * 大堂吧座                                         |                           | 大堂吧座位数                 | 餐饮设施 - 其他餐饮设施          | * 大堂吧面积(m <sup>2</sup> )      |                | *大堂吧厨房或备餐间面积             |  |
| 123 123                                                |                           | 123                    |                        | 123                           |                |                          |  |
| * 饼店名称 * 饼店座位数                                         |                           | * 饼店面积(m²)             |                        | * 饼店厨房或备餐间面积(m <sup>2</sup> ) |                |                          |  |
| 123                                                    |                           | 123                    |                        | 123                           |                | 123                      |  |
|                                                        |                           |                        |                        |                               |                |                          |  |
| * 其他吧室名称                                               | *                         | 其他吧室座位                 | 数                      | * 其他吧室面积(m²)                  |                | * 其他吧室或备餐间面积(m           |  |
| 123                                                    |                           | 123                    |                        | 123                           |                | 123                      |  |
| Milda A data Managara                                  |                           | 10040 1 000 01         | andra andre Auto, 1974 |                               |                |                          |  |
| 请输入其他吧室名称 请输入其他吧留                                      |                           | 至壓位数                   | 请输入其他吧室面积(m²)          |                               | 请输入其他吧室或备餐间面   |                          |  |
| 公共区域及康乐设施(* ;                                          | 为必填项)                     |                        |                        |                               |                |                          |  |
| * 空调设备                                                 |                           | _                      | * 电梯                   |                               | * 客用电梯         |                          |  |
| <ul> <li>四管制中央空调</li> <li>窗式空调</li> <li>分体式</li> </ul> | □ 两管制中央空调   ○ 柜式空i<br>式空调 | 問                      | 123                    |                               | 123            |                          |  |
| *服务电梯                                                  |                           | * 滚梯                   |                        | *饭店供客人使)                      | 用的出入口          |                          |  |
| 123                                                    |                           | 123                    |                        | 123                           |                |                          |  |
| *供服务人员使用的出入                                            |                           |                        | * 饭店客用公共卫生间            |                               | * 残疾人卫生间       |                          |  |
| 123                                                    |                           | 123                    |                        | 123                           |                |                          |  |
|                                                        |                           |                        | * 客房楼梯走廠层高             |                               | *楼层布草每几        | 层一处                      |  |
| * 客房楼梯走廊宽度                                             | 123 **                    |                        | 123 *                  |                               | 18/44 (P 19/0) |                          |  |
| * 客房楼梯走廊宽度<br>123                                      |                           | *                      | 123                    | *                             | 123            |                          |  |

| 会议室/厅名称                                                                                                    | 面积 (m²)         |         | 座位数(个) |                                     |      |
|----------------------------------------------------------------------------------------------------|-----------------|---------|--------|-------------------------------------|------|
| 123                                                                                                    | 123             |         | 123    |                                     |      |
| 健身房面积                                                                                                    |                 | *健身器械种类 |        |                                     |      |
| 123                                                                                                    | m²              | 123     |        |                                     |      |
| * 停车场                                                                                                    |                 |         |        |                                     |      |
| ◉ 地面停车场 ◯ 地面多层停车库 ◯ 地下停车库 ◯ 其他                                                                                   |                 |         |        |                                     |      |
| 停车场总面积                                                                                                    | * 停车位总数         |         | * 其•   | 中大客车停车位                             |      |
| 23 m²                                                                                                    | 123             |         | 12     | 3                                   |      |
| 饭店安全保卫设施 <mark>(* 为必填</mark> 项)<br>* 消防设施                                                                        |                 |         | * 防}   | 盗设施                                 |      |
| ● 消防监测中心 自动报警系统 消防电梯<br>消防广播系统 自动微频系统 (公共区域、客房内)<br>水幕系统 防火门 消防性 灭火器 灭火器<br>截散指示 (公共区域、客房) 案急疏散通道<br>报警电话按钮 其他设施 |                 |         | • E    | 电子卡门锁 双保险锁 普通门锁 5<br>另门可视系统 门窥镜 保险箱 | 2全链  |
| * 闭路监控系统,探测头                                                                                                    | * 整个酒店探测头覆盖率(%) |         | * 食!   | 品安全设施                               |      |
| 123                                                                                                    | 123             |         |        | 器皿消毒柜 🔵 食品实验室 🔵 紫光灯 🔵 非             | 其他设施 |
|                                                                                                    | * 紧急救助设备        |         |        |                                     |      |
|                                                                                                    |                 | 120 HA  |        |                                     |      |

带红星的为必填项目,如果填不完可以点保存,下次继续填写。

提交后,还可以进行编辑信息。

注意:尽量把所有的项目填全,如果酒店没有某些项目,可以输入"-"。

| 星级饭店评定系统 | 总览 | e                                                                                                    |
|----------|----|----------------------------------------------------------------------------------------------------|
| 饭店信息     |    | 星级复核                                                                                                    |
| 星级复核     |    |                                                                                                    |
| 用户管理     | ~  | 星级复核(* 为必填项)                                                                                                    |
|          |    | 本饭店法定代表人保证:         1.以上各項数据風突,并对此负责。         2.按反相应饭店星級评定机构的评定结果,如有异议,服从全国旅游星级饭店评定委员会的最终裁决。         **         **         **         **         ●       ●         ●       ●         ●       ●         ●       ●         ●       ●         ●       ●         ●       ●         ●       ●         ●       ●         ●       ●         ●       ●         ●       ●         ●       ●         ●       ●         ●       ●         ●       ●         ●       ●         ●       ●         ●       ●         ●       ●         ●       ●         ●       ●         ●       ●         ●       ●         ●       ●         ●       ●         ●       ●         ●       ●         ●       ●         ●       ●         ●       ●         ●       ● |

在提交了上述信息后,可以进行星级复核申请,如下图:

首先,需要下载饭店自查报告,报告是系统自动生成 pdf 文件, 无法更改里面内容,然后打印盖章,再扫描或拍照上传。

上传后,点击提交按钮,即可提交复核申请,如下图:

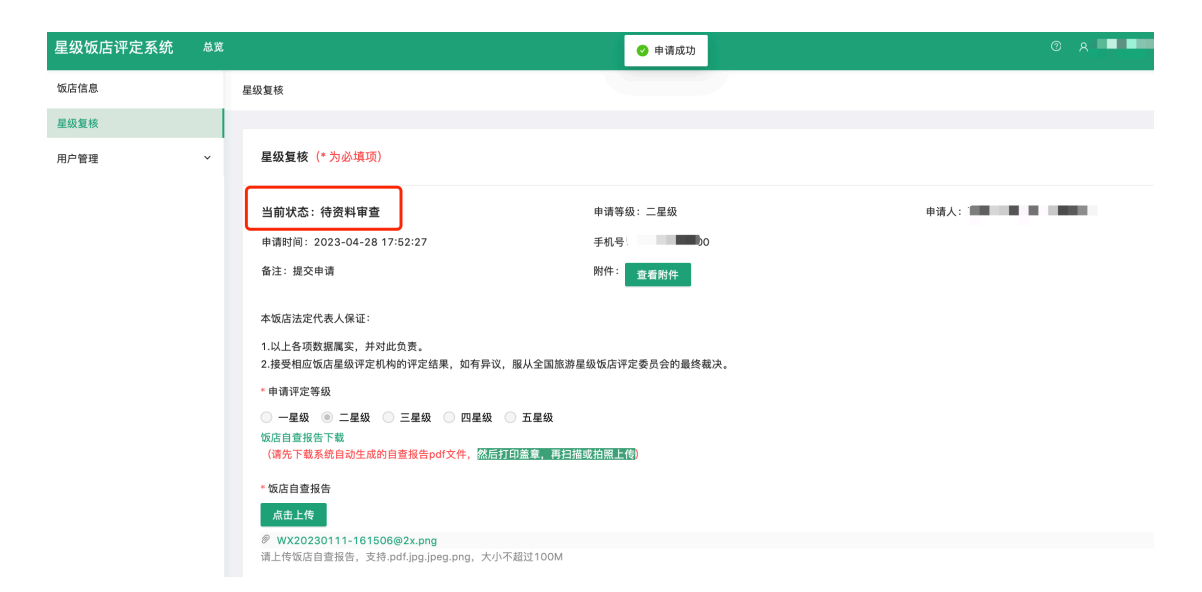

提交后的状态为:待资料审查,如果被评定委员会审核不通过退回,则需要重新修改信息再次提交,直至审核通过。